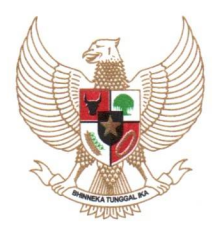

#### MENTERI PERDAGANGAN REPUBLIK INDONESIA

Yth. Para Pejabat Pimpinan Tinggi di Lingkungan Kementerian Perdagangan

### SURAT EDARAN NOMOR 17 TAHUN 2022 TENTANG

### KETENTUAN PENUGASAN TIM KERJA DAN IMPLEMENTASI PENYUSUNAN SASARAN KINERJA PEGAWAI KEMENTERIAN PERDAGANGAN PASCA RESTRUKTURISASI ORGANISASI

1. Latar Belakang

Menindaklanjuti ditetapkannya Peraturan Menteri Perdagangan Nomor 29 Tahun 2022 tentang Organisasi dan Tata Kerja Kementerian Perdagangan dan Peraturan Menteri Pendayagunaan Aparatur Negara dan Reformasi Birokrasi Nomor 6 Tahun 2022 tentang Pengelolaan Kinerja Pegawai Aparatur Sipil Negara, perlu ditetapkan Surat Edaran Menteri Perdagangan tentang Ketentuan Penugasan Tim Kerja dan Implementasi Penyusunan Sasaran Kinerja Pegawai Kementerian Perdagangan Pasca Restrukturisasi Organisasi.

### 2. Maksud dan Tujuan

a. Maksud

Sebagai dasar dalam pelaksanaan penugasan tim kerja dan implementasi penyusunan sasaran kinerja pegawai (SKP) berdasarkan Peraturan Menteri Pendayagunaan Aparatur Negara Dan Reformasi Birokrasi Nomor 6 Tahun 2022 tentang Pengelolaan Kinerja Pegawai Aparatur Sipil Negara.

b. Tujuan

Untuk memberikan pedoman bagi para pimpinan unit kerja dan pejabat penilai kinerja dalam pelaksanaan penugasan tim kerja dan implementasi penyusunan SKP pasca restrukturisasi organisasi.

### 3. Ruang Lingkup

Surat Edaran ini memuat pedoman tentang ketentuan penugasan tim kerja dan implementasi penyusunan SKP Kementerian Perdagangan pasca restrukturisasi organisasi.

- 4. Dasar Hukum
  - a. Peraturan Menteri Perdagangan Nomor 60 Tahun 2021 tentang Perubahan Kedua atas Peraturan Menteri Perdagangan Nomor 71 Tahun 2018 tentang Penerapan Jam Kerja dan Pedoman Pembayaran Tunjangan Kinerja Pegawai di Lingkungan Kementerian Perdagangan.
  - b. Peraturan Menteri Pendayagunaan Aparatur Negara dan Reformasi Birokrasi Nomor 6 Tahun 2022 Tentang Pengelolaan Kinerja Pegawai Aparatur Sipil Negara; dan
  - c. Peraturan Menteri Perdagangan Nomor 29 Tahun 2022 tentang Organisasi dan Tata Kerja Kementerian Perdagangan.

### 5. Isi Edaran

- a. Penugasan Tim Kerja
  - 1. Pimpinan unit kerja wajib menyusun Surat Keputusan Tim Kerja untuk pelaksanaan tugas dan fungsi unit kerja pasca restrukturisasi organisasi.
  - 2. Pimpinan unit kerja dalam menunjuk ketua tim kerja didasarkan pada keahlian, keterampilan, dan kompetensi Pejabat Fungsional dengan mengedepankan profesionalisme dan kolaborasi.
  - 3. Penugasan ketua tim hanya dapat diberikan kepada Pejabat Fungsional yang berasal dari unit pemilik kinerja kecuali unit kerja yang mengalami perubahan nomenklatur, tugas dan fungsi selama masa peralihan sampai akhir tahun 2022.
  - 4. Pegawai dapat ditugaskan pada maksimal 2 (dua) tim kerja dengan mempertimbangkan beban kerja.
- b. Penugasan Pegawai Lintas Unit Kerja
  - Penugasan pegawai pada lintas unit kerja di lingkungan unit Eselon I ditetapkan dalam Surat Keputusan Jabatan Pimpinan Tinggi Madya.
  - 2. Penugasan pegawai lintas Unit Eselon I harus mendapatkan persetujuan dari Jabatan Pimpinan Tinggi Pratama unit asal dan ditetapkan dalam Surat Keputusan Jabatan Pimpinan Tinggi Madya unit yang dituju.
  - 3. Pegawai yang mendapatkan penugasan lintas unit melaporkan kinerjanya kepada pimpinan unit kerja penugasan dan penilaian

kinerja dilakukan oleh pimpinan unit asal berdasarkan rekomendasi pimpinan unit kerja penugasan.

- c. Implementasi penyusunan SKP berdasarkan PermenpanRB Nomor 6 Tahun 2022 melalui aplikasi kinerja yang terdapat dalam Sistem Informasi Aparatur Sipil Negara (SIASN) Kementerian Perdagangan:
  - 1. Penyesuaian SKP Januari 2022 berdasarkan PermenpanRB Nomor 6 Tahun 2022.
  - 2. Penyusunan SKP pasca restrukturisasi organisasi dilakukan pada bulan Agustus 2022.
  - 3. Realisasi SKP bulan Juli 2022 bagi pegawai yang mengalami perubahan jabatan menggunakan jabatan lamanya.
  - 4. Manual aplikasi kinerja Kementerian Perdagangan tercantum dalam lampiran.
  - 5. Penilaian kinerja bulanan menggunakan kuadran kinerja dibawah ini dengan penyesuaian nilai sebagai berikut:

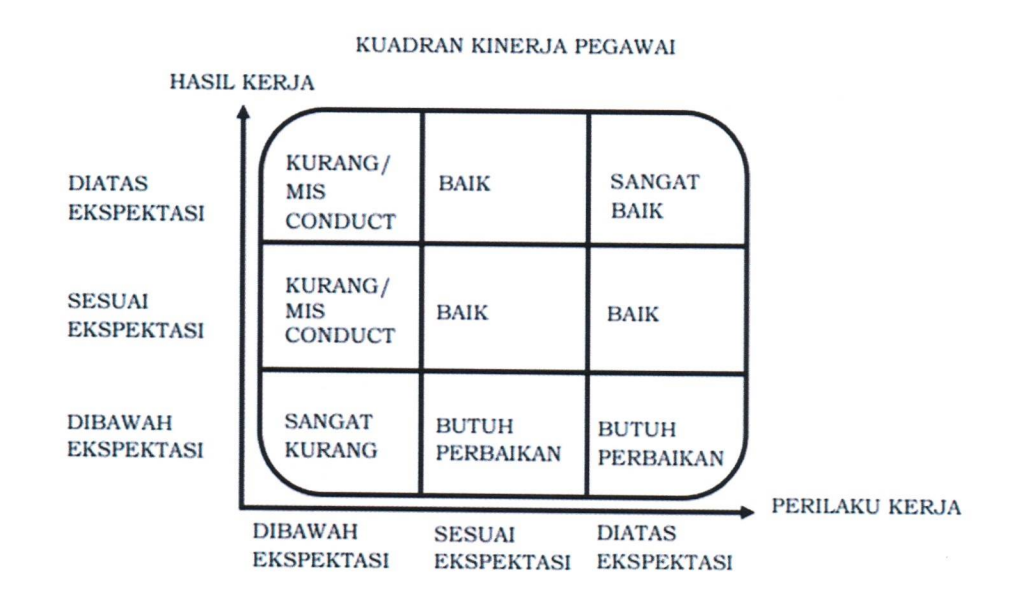

Penyesuaian Nilai Kinerja Bulanan

| No | Predikat               | Nilai           |
|----|------------------------|-----------------|
| 1  | Sangat Baik            | 110 ≤ x ≤ 120   |
| 2  | Baik                   | 90 ≤ x < 110    |
| 3  | Cukup/ butuh perbaikan | $70 \le x < 90$ |
| 4  | Kurang/ Misconduct     | $50 \le x < 70$ |
| 5  | Sangat Kurang          | < 50            |

### 6. Penutup

Demikian, agar Surat Edaran ini dapat dilaksanakan dengan sebaik-baiknya dan penuh tanggung jawab.

Ditetapkan di Jakarta pada tanggal, 22 Juli 2022

a.n. MENTERI PERDAGANGAN RI Sekretaris Jenderal,

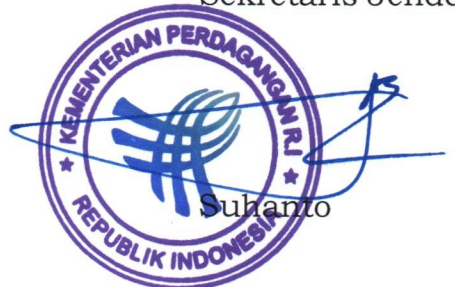

Tembusan:

1. Menteri Perdagangan; dan

2. Wakil Menteri Perdagangan.

# LAMPIRAN

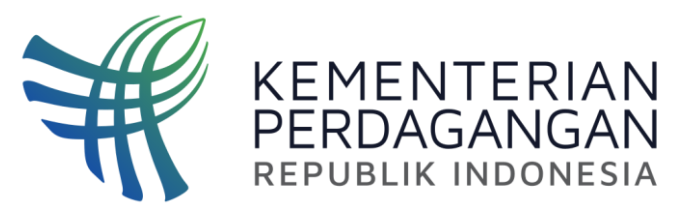

## MANUAL APLIKASI KINERJA KEMENTERIAN PERDAGANGAN

Biro Organisasi dan Sumber Daya Manusia 2022

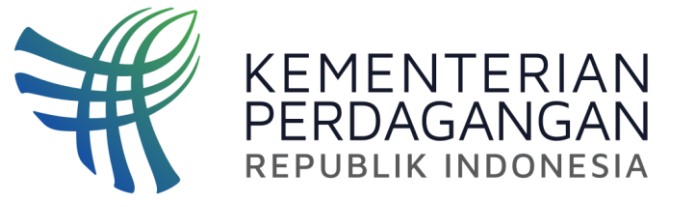

## MEKANISME PENYUSUNAN SKP BERDASARKAN PERMENPANRB NOMOR 6 TAHUN 2022

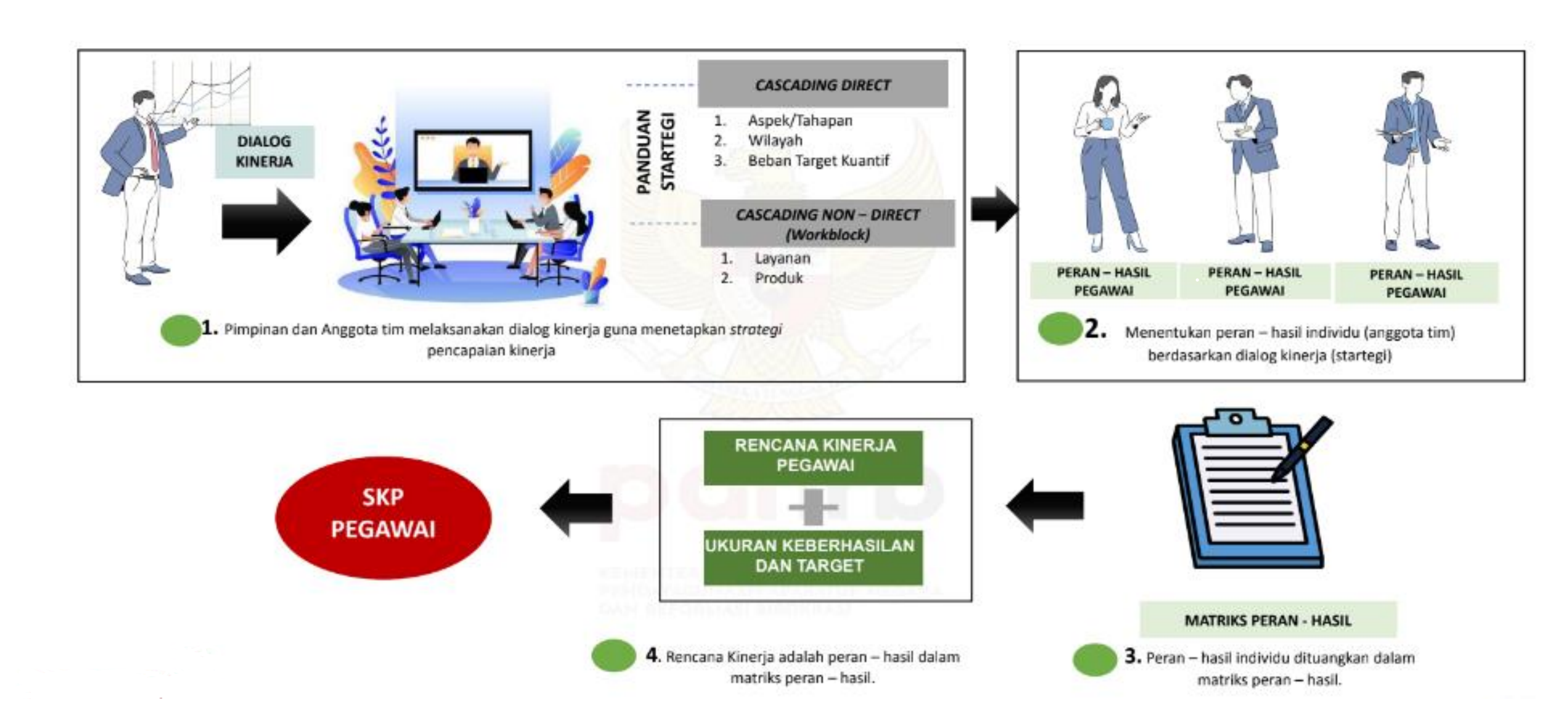

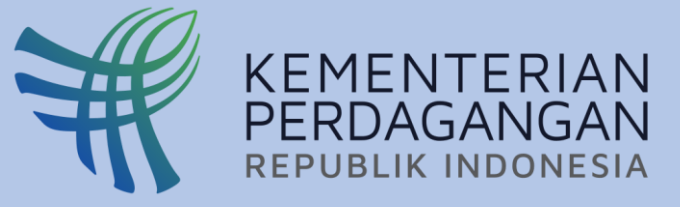

## PENYESUAIAN SKP JANUARI 2022 BERDASARKAN PERMENPANRB NOMOR 6 TAHUN 2022

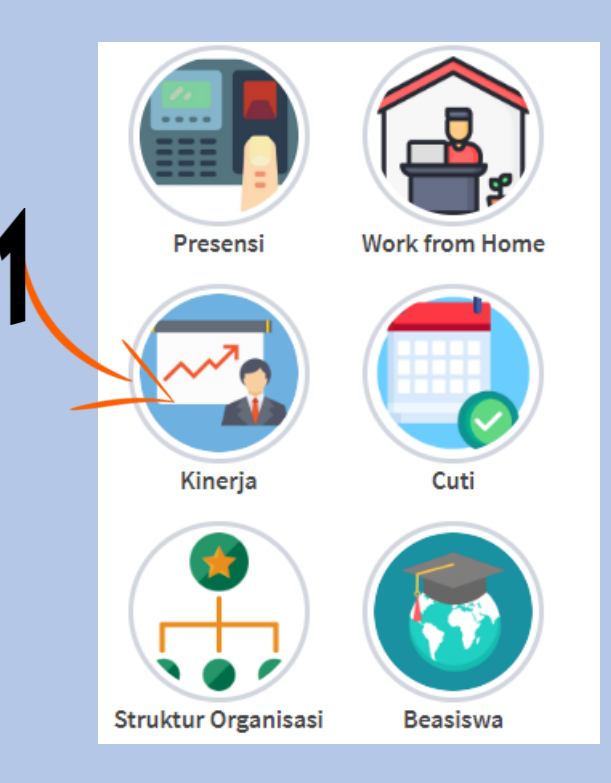

### LOGIN SIASN KEMENDAG & MASUK KE DALAM MENU KINERJA

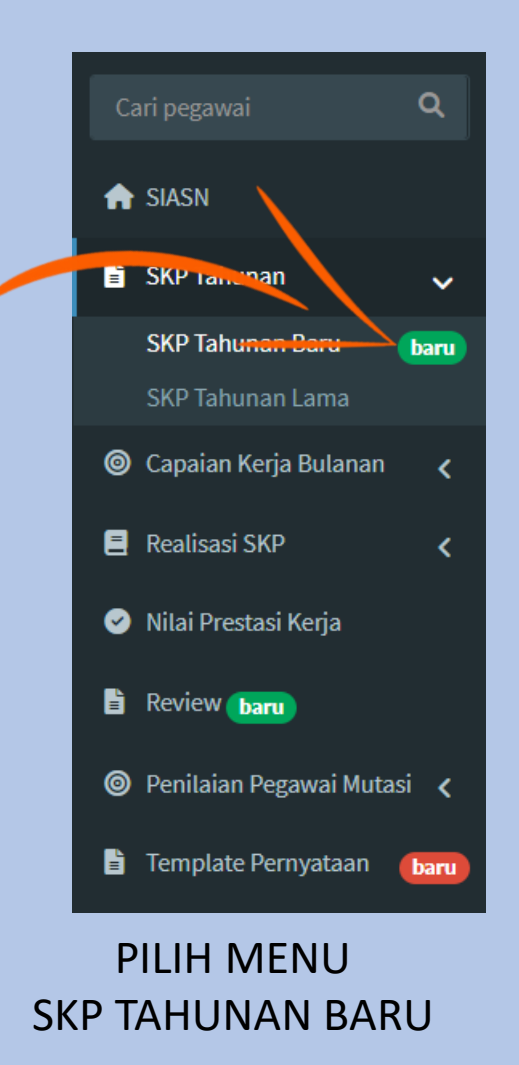

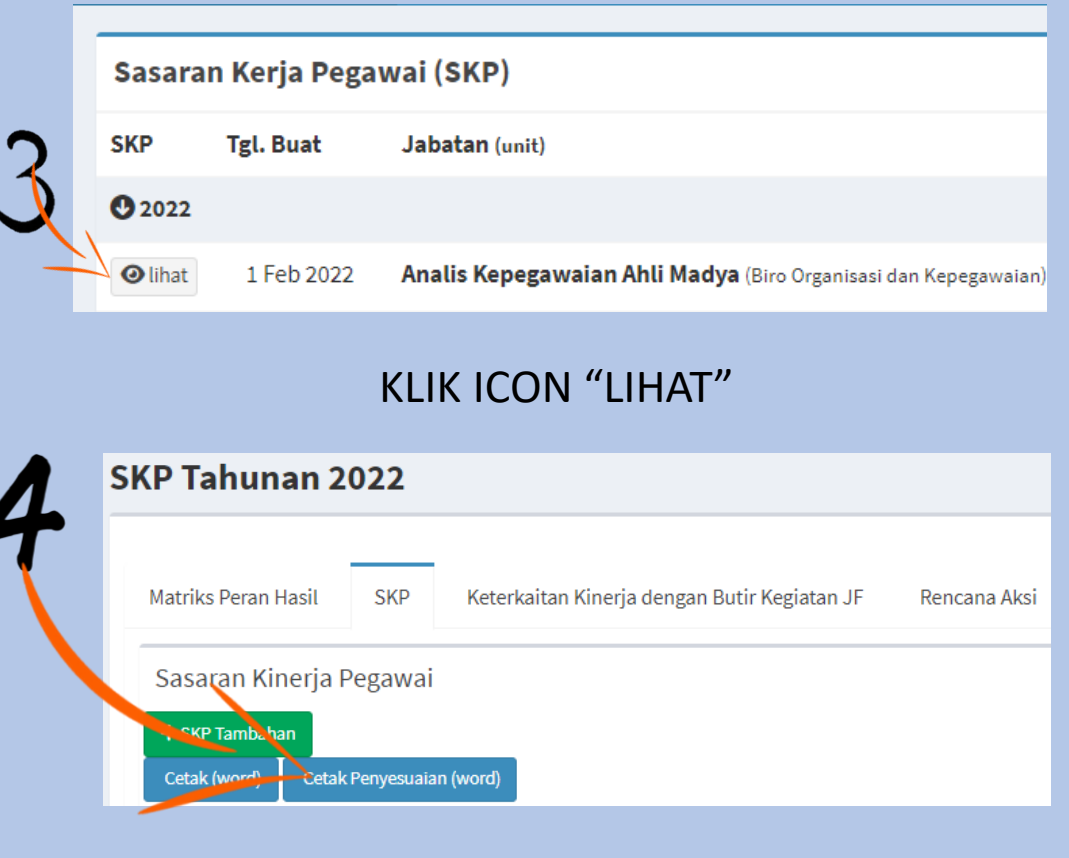

KLIK MENU "CETAK PENYESUAIAN (WORD)". FILE YANG SUDAH DI UNDUH DI CETAK DAN DI TANDATANGANI

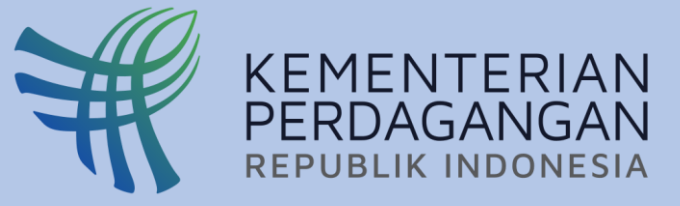

## PENYUSUNAN SKP JULI 2022 BERDASARKAN PERMENPANRB NOMOR 6 TAHUN 2022

Status

dinilai

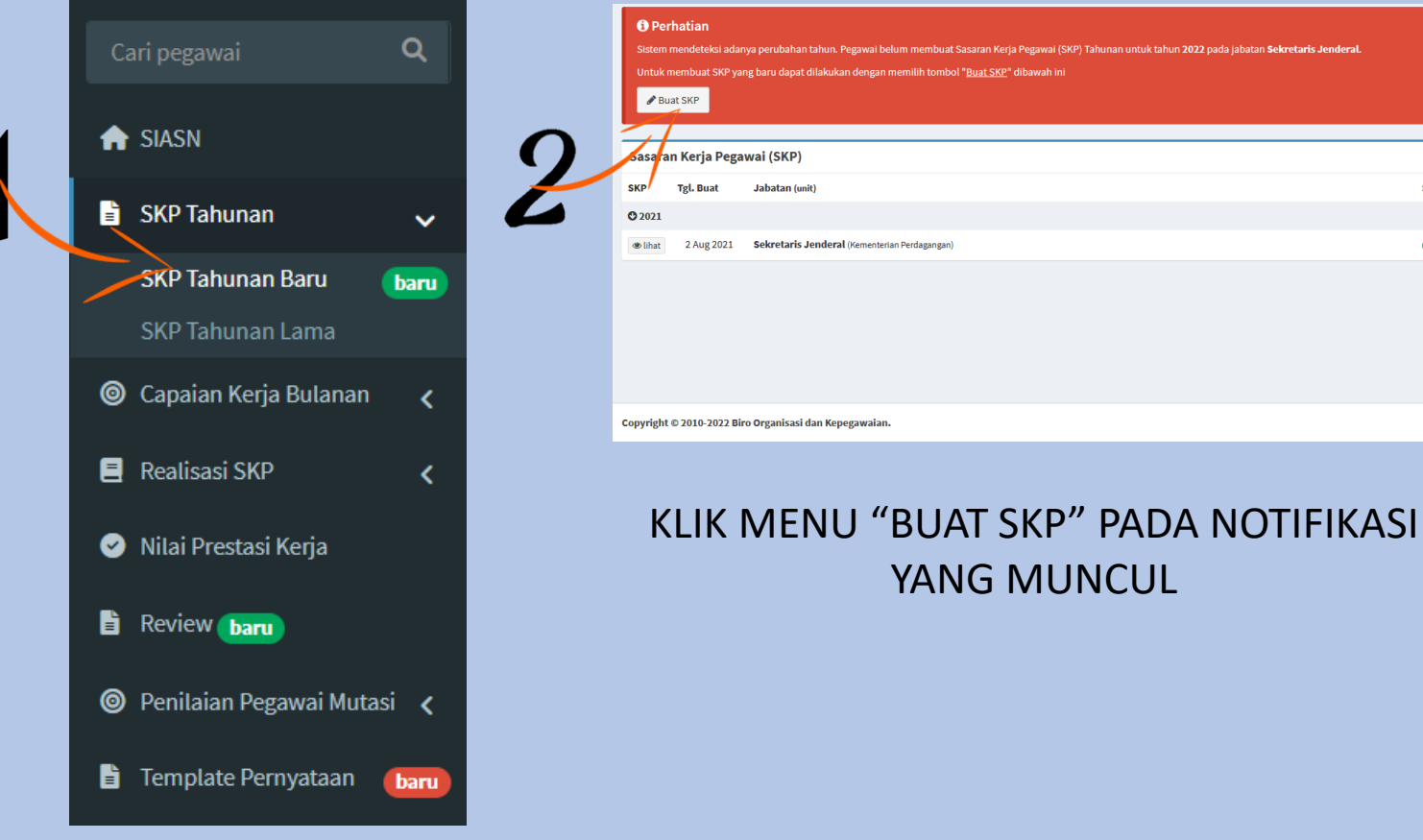

Pembuatan SKP Baru X NIP Naha Jabatan Unit Kerja Kementerian Perdagangan Xetu Unit Kerja

### KLIK MENU "BUAT SKP"

PILIH MENU SKP TAHUNAN BARU

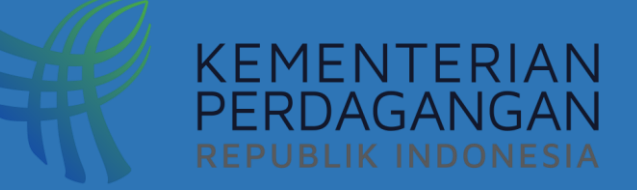

# PENYUSUNAN SKP PEJABAT PIMPINAN TINGGI DAN PIMPINAN UNIT MANDIRI

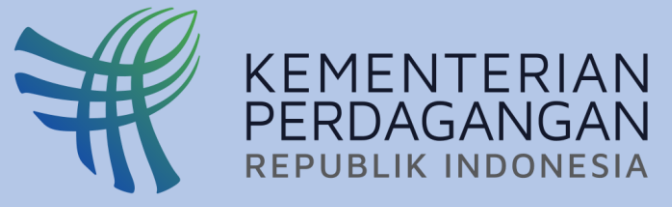

## PENYUSUNAN SKP PEJABAT PIMPINAN TINGGI DAN PIMPINAN UNIT MANDIRI

|                                                                                     |                                   |          |     | 9 Perjanjiar | Kinerja/Direktif/Inisiatif |                                                                 |
|-------------------------------------------------------------------------------------|-----------------------------------|----------|-----|--------------|----------------------------|-----------------------------------------------------------------|
| Perjanjian Kinerja, Direkt                                                          | if dan inisiatif SKP Rencana Aksi |          | _   | 4            | Kinerja Utama              | Perjanjian Kinerja                                              |
| Perjanjian Kinerja                                                                  |                                   |          |     |              | Sasaran                    | Meningkatnya Kualitas Pelayanan Informasi Publik                |
| # Sasar                                                                             | an Indikator                      | Search:  | +/x |              | Indikator                  | entase Tingkat Kepuasan Masyarakat Terhadap Pelayanan Informasi |
| No data available in ta                                                             | ble                               | THIN BCX |     |              | Target                     | 70                                                              |
| #         Sasar           No data available in ta         Showing 0 to 0 of 0 entri | an Indikator                      | Target   | +/× |              | Target                     | 70                                                              |
| es                                                                                  |                                   |          |     |              |                            | 🖹 Simpan                                                        |

### PILIH MENU **"PERJANJIAN KINERJA, DIREKTIF DAN** INISIATIF" & KLIK "TANDA TAMBAH"

| Per    | janjian Kinerja, Direktif dan Inisiatif SKP | Rencana Aksi      |        |                       |                 |
|--------|---------------------------------------------|-------------------|--------|-----------------------|-----------------|
| Sa     | saran Kinerja Pegawai                       |                   |        |                       |                 |
| +:     | SKP Tambahan                                |                   |        |                       |                 |
|        |                                             |                   |        |                       |                 |
|        | Cetak (word)                                |                   |        |                       |                 |
|        | Cetak (word)                                |                   |        | Search:               |                 |
| ₩<br># | Celak (word)<br>Rencana Kinerja             | Indikator Kinerja | Target | Search:<br>Perspektif | Manual Indikato |

### ISI KINERJA UTAMA, SARAN, INDIKATOR, DAN TARGET SESUAI DENGAN DOKUMEN PERJANJIAN KINERJA, DIREKTIF PIMPINAN, ATAU INISIATIF STRATEGIS

| Sasaran Kinerja Pegawai |                                                  |                  |
|-------------------------|--------------------------------------------------|------------------|
| Perspektif              | Silahkan pilih jenis perspektif                  | *                |
| Rencana Kinerja         | Meningkatnya Kualitas Pelayanan Informasi Publik |                  |
| 7                       | 1                                                | 🖺 Simpan 🗮 Batal |
| KATEGORIKAN S           | ETIAP RENCANA KINERJA SESUAI D                   | ENGAN            |
|                         | PERSPEKTIF YANG SESUAI                           |                  |

PILIH MENU "SKP" DAN KLIK ICON "UBAH PERSPEKTIF"

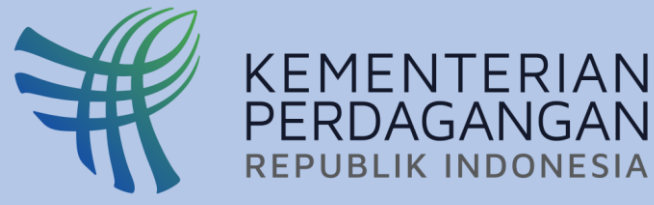

## PENYUSUNAN SKP PEJABAT PIMPINAN TINGGI DAN PIMPINAN UNIT MANDIRI

| ambahan                                                                |                                                                                                    | Perjanjian Kin          | nerja, Direktif da               | n Inisiatif SKP R                       | encana Aksi |
|------------------------------------------------------------------------|----------------------------------------------------------------------------------------------------|-------------------------|----------------------------------|-----------------------------------------|-------------|
| x (word)                                                               | Search:                                                                                                    | Sasaran K               | Kinerja Pegaw                    | vai : Rencana Aksi                      |             |
| ncana Kinerja Ino<br>ningkatnya Kualitas Pelayanan Informasi Pe<br>Inf | Iikator Kinerja     Target     Perspektif     Manual In       rsentase Tingkat Kepuasan Masyarakat Terhadap Pelayanan ormasi     70     Caubah perspektif     Camar | dikator<br>•• Tambah Pe | eran Aksi                        |                                         |             |
| PILIH MENU "S                                                          | SKP" DAN KLIK ICON "MANUAL"<br>epuasan Masyarakat Terhadap Pelayanan Informasi                                                                                      | × PILIH N               | MENU "REN<br>"Tame               | NCANA AKSI" DAN<br>Bah peran aksi"      | KLIK ICON   |
| Perspektif                                                             | Penerima Layanan/Stakeholder                                                                                                    | Sasaran Kinerja Pegaw   | vali                             |                                         |             |
| Rencana Kinerja                                                        | Meningkatnya Kualitas Pelayanan Informasi Publik                                                                                                    |                         |                                  |                                         |             |
| Deskripsi Rencana Kinerja                                              |                                                                                                    |                         | Rencana Kinerja                  | Silahkan Pilih Rencana Kinerja          | Ŧ           |
|                                                                        | Persentase Tingkat Kepuasan Masyarakat Terhadap Pelayanan<br>Informasi                                                                                              |                         | Rencana Aksi                     |                                         |             |
| Indikator Kinerja Individu                                             |                                                                                                    |                         | Indikator                        |                                         |             |
| Indikator Kinerja Individu<br>Deskripsi Indikator Kinerja Individu     | Definisi                                                                                                    |                         |                                  |                                         |             |
| Indikator Kinerja Individu<br>Deskripsi Indikator Kinerja Individu     | Definisi<br>Formula                                                                                                    |                         | Target                           |                                         |             |
| Indikator Kinerja Individu<br>Deskripsi Indikator Kinerja Individu     | Definisi<br>Formula<br>Tujuan                                                                                                    |                         | Target<br>Satuan                 |                                         |             |
| Indikator Kinerja Individu<br>Deskripsi Indikator Kinerja Individu     | Definisi<br>Formula<br>Tujuan                                                                                                    |                         | Target<br>Satuan<br>Target Waktu | Silahkan Pilih Target Waktu Pelaksanaan | •           |

### ISI RENCANA AKSI UNTUK SETIAP BULAN

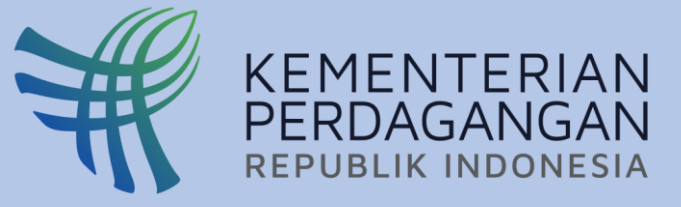

## PENYUSUNAN SKP PEJABAT PIMPINAN TINGGI DAN PIMPINAN UNIT MANDIRI

| 5 | asaran Kinerja Pegawai                    |                                                           |        |                     |               |
|---|-------------------------------------------|-----------------------------------------------------------|--------|---------------------|---------------|
|   | SKP Tambahan                              |                                                           |        |                     |               |
|   | ී Cetak (word)                            |                                                           |        |                     |               |
| _ |                                           |                                                           |        | Search:             |               |
| # | Rencana Kinerja                           | Indikator Kinerja                                         | Target | Perspektif          | Manual Indika |
| 1 | Meningkatnya Kualitas Pelayanan Informasi | Persentase Tingkat Kepuasan Masyarakat Terhadap Pelayanan | 70     | Penerima            | 📑 manual      |
|   | Publik                                    | Informasi                                                 |        | Layanan/Stakeholder |               |

### CETAK SKP DARI MENU "CETAK (WORD)" DAN TETAPKAN

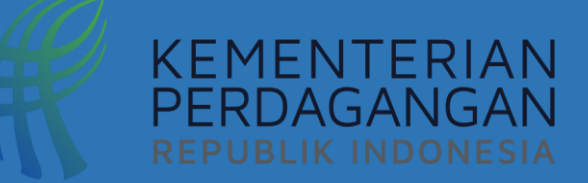

# DIALOG KINERJA

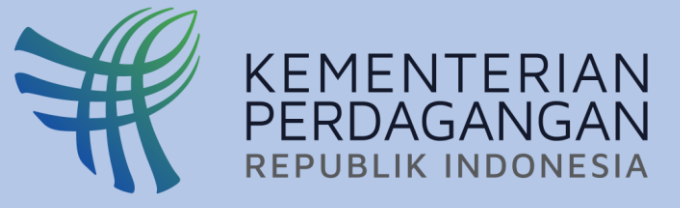

## DIALOG KINERJA PPT PRATAMA/PIMPINAN UNTI MANDIRI – KETUA TIM

| Perjanjian Kinerja, Direktif dan Inisiatif                       | SKP    | Rencana Aksi | Matriks Peran Hasil |  |
|------------------------------------------------------------------|--------|--------------|---------------------|--|
| Matriks Peran Hasil<br>+ Pilih Cascading Indikator + tambah ketu | ia tim |              |                     |  |

### KLIK MENU "PILIH CASCADING INDIKATOR"

| Peran Hasil : Pemilihan ketua tim                                                           |                                      |                        |
|---------------------------------------------------------------------------------------------|--------------------------------------|------------------------|
| #                                                                                           | Direct Cascading                     | Non Direct Cascading   |
| Persentase SOP Efektif mendukung Output sesuai tugas dan fungsi                             | O Direct Cascading                   | Non Direct Cascading   |
| Persentase tindak lanjut kebijakan organisasi dan kepegawaian<br>yang ditetapkan            | O Direct Cascading                   | Non Direct Cascading   |
| Indeks Pelayanan Kepegawaian                                                                | <ul> <li>Direct Cascading</li> </ul> | O Non Direct Cascading |
| Persentase pejabat teknis perdagangan yang memenuhi<br>kompetensi                           | O Direct Cascading                   | Non Direct Cascading   |
| Persentase jumlah penempatan pegawai yang sesuai dengan<br>kebutuhan organisasi             | O Direct Cascading                   | Non Direct Cascading   |
| Persentase pegawai dengan bobot nilai 5 pada dimensi disiplin<br>Indeks Profesionalitas ASN | O Direct Cascading                   | Non Direct Cascading   |
| Persentase pegawai dengan bobot nilai minimal 25 pada dimensi                               |                                      | <b>~</b>               |
|                                                                                             |                                      | E) Simpan              |

TENTUKAN JENIS CASCADING DARI SETIAP INDIKATOR KINERJA, KEMUDIAN SIMPAN

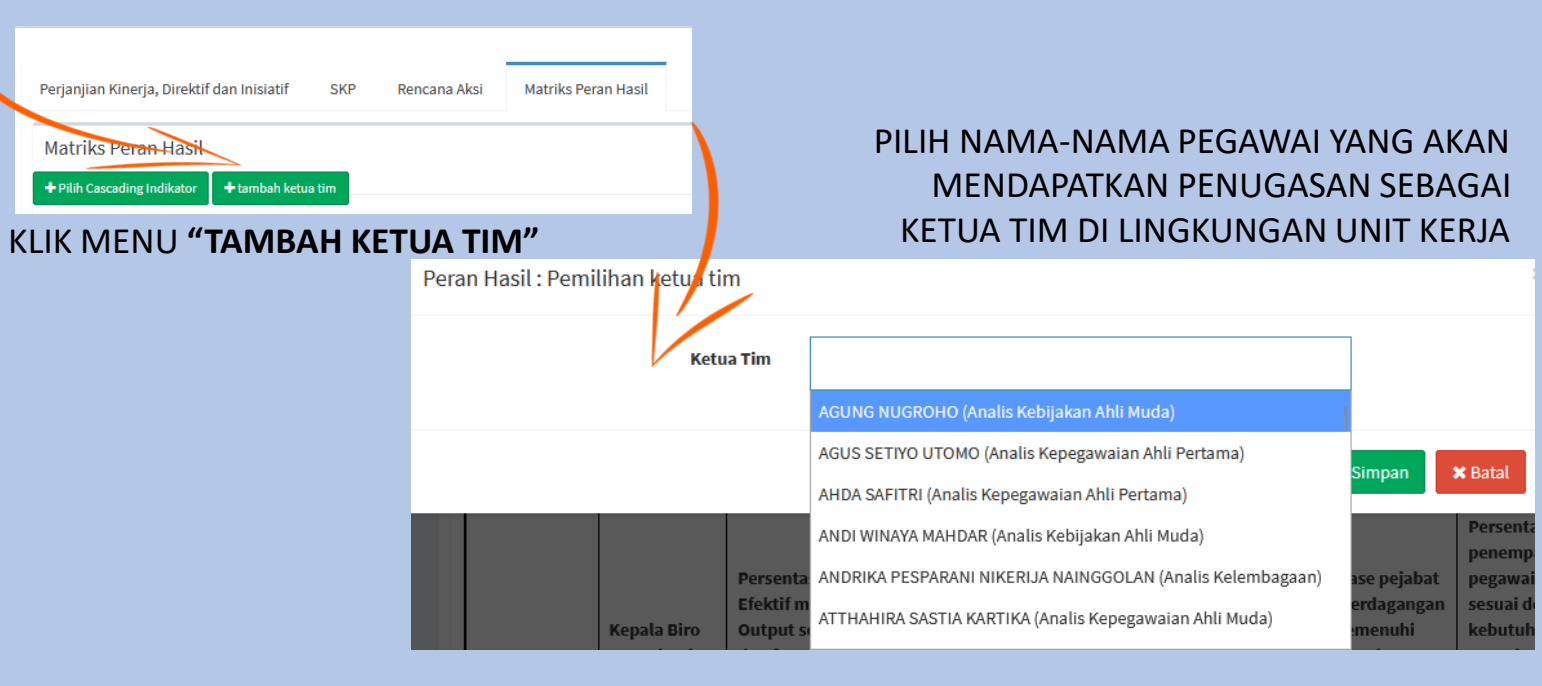

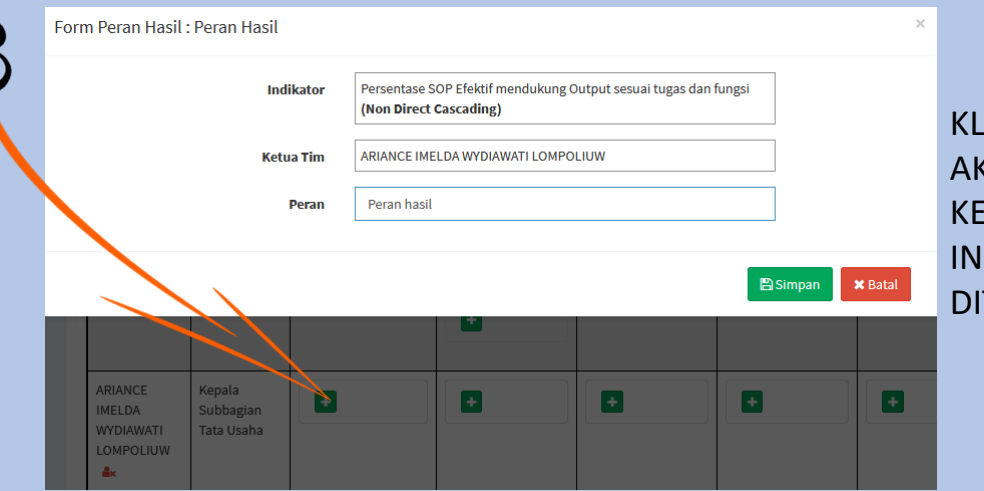

KLIK TANDA "+" & ISI PERAN YANG AKAN DIBERIKAN KEPADA SETIAP KETUA TIM SESUAI DENGAN INDIKATOR KINERJA YANG DITURUNKAN, KEMUDIAN SIMPAN

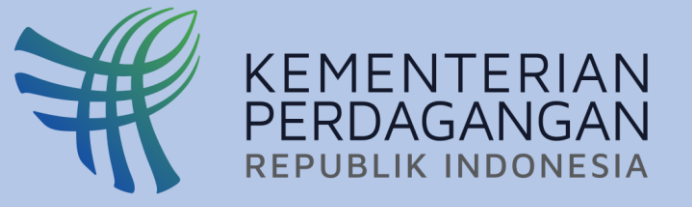

## DIALOG KINERJA KETVA TIM – ANGGOTA TIM

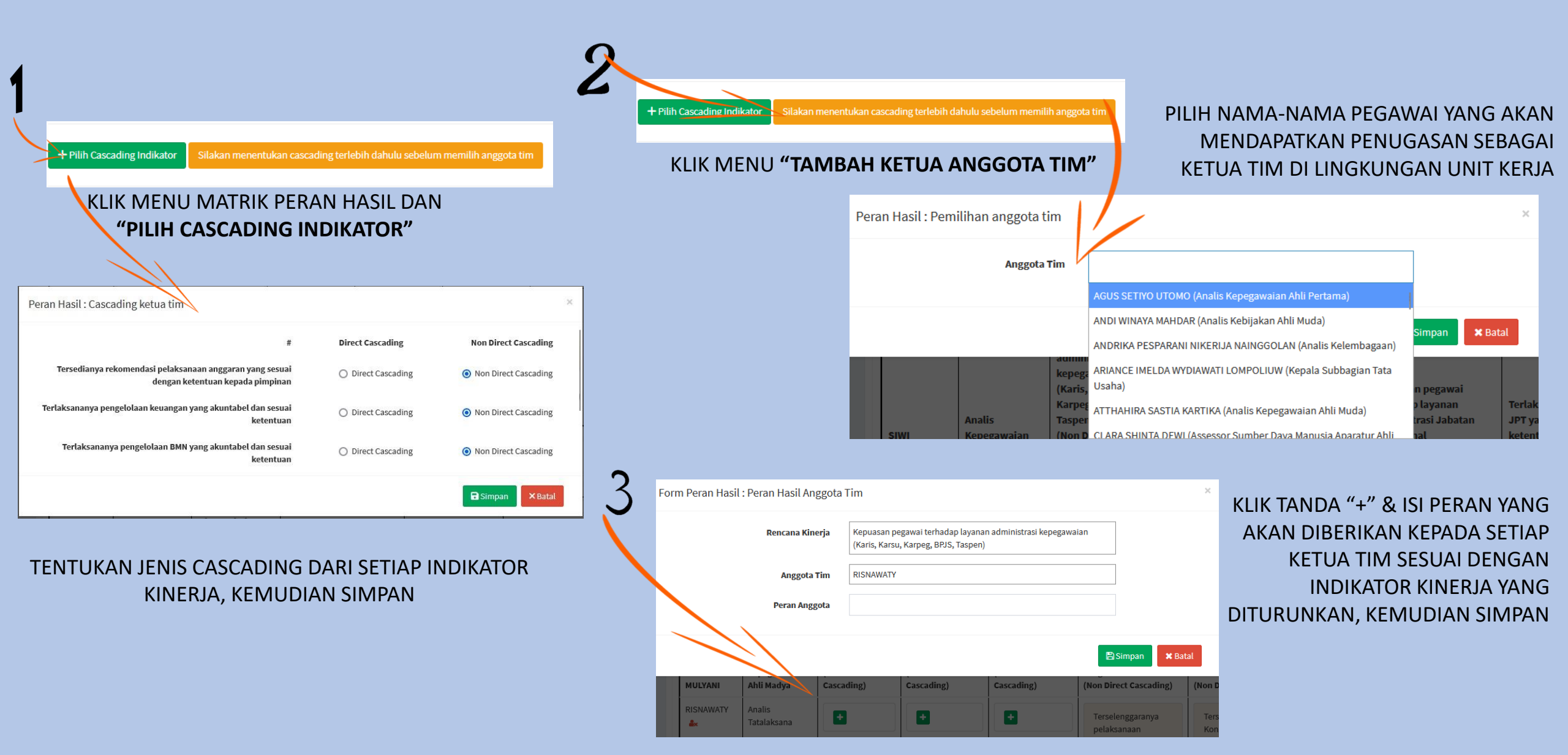

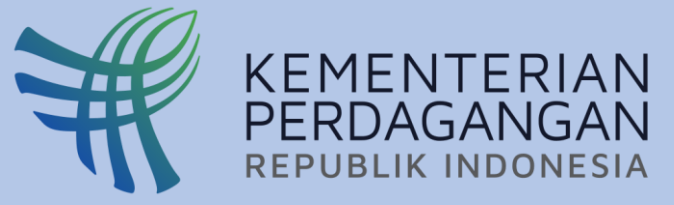

## DIALOG KINERJA PEJABAT PENILAI KINERJA DENGAN BAWAHAN (EKSPEKTASI PERILAKV KINERJA)

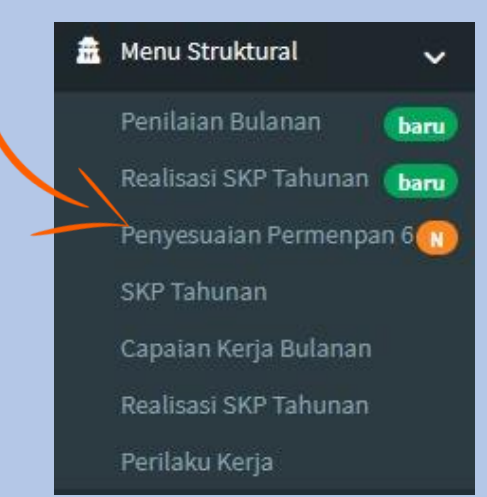

### PILIH MENU **"PENYESUAIAN PERMENPAN 6"**

| n Berakhlak SKP<br>2022<br>Status | Tahunan Unit                                                             |                                                                                                    |                                                                                                    |                                                                                                    |                                                                                                    | ~                                                                                                    |
|-----------------------------------|--------------------------------------------------------------------------|----------------------------------------------------------------------------------------------------|----------------------------------------------------------------------------------------------------|----------------------------------------------------------------------------------------------------|----------------------------------------------------------------------------------------------------|----------------------------------------------------------------------------------------------------|
| 2022<br>Status                    | Nama                                                                     |                                                                                                    |                                                                                                    |                                                                                                    |                                                                                                    | ~                                                                                                    |
| Status                            | Nama                                                                     | to be the second second s |                                                                                                    |                                                                                                    |                                                                                                    |                                                                                                    |
|                                   |                                                                          | Japatan                                                                                                    |                                                                                                    |                                                                                                    |                                                                                                    |                                                                                                    |
| SKP disetujui                     | Agung Nugroho<br>198506222009121001                                      | Analis Kebijakan Ahli Muda<br>Biro Organisasi dan Kepegawaian                                                                                                    |                                                                                                    |                                                                                                    |                                                                                                    |                                                                                                    |
| SKP disetujui                     | Agus Setiyo Utomo<br>199507062019021006                                  | Analis Kepegawaian Ahli Pertama<br>Biro Organisasi dan Kepegawaian                                                                                                    |                                                                                                    |                                                                                                    |                                                                                                    |                                                                                                    |
| SKP disetujui                     | Ahda Safitri<br>198708092015022001                                       | Analis Kepegawaian Ahli Pertama<br>Biro Organisasi dan Kepegawalan                                                                                                    |                                                                                                    |                                                                                                    |                                                                                                    |                                                                                                    |
| SKP disetujui                     | Andi Winaya Mahdar<br>198102142006041002                                 | Analis Kebijakan Ahli Muda<br>Biro Organisasi dan Kepegawaian                                                                                                    |                                                                                                    |                                                                                                    |                                                                                                    |                                                                                                    |
|                                   | (SKP disetujui)<br>(SKP disetujui)<br>(SKP disetujui)<br>(SKP disetujui) | SKP disetujui     Agung Nugroho<br>19850622009121001       SKP disetujui     Agus Setiyo Utomo<br>199507062019021006       SKP disetujui     Ahda Safitri<br>198708092015022001       SKP disetujui     Andi Winaya Mahdar<br>198102142006041002                                                                                                    | KP-disetujui     Agung Nugroho<br>198506222009121001     Analis Kebijakan Ahli Muda<br>Biro Organisai dan Kepegawalan       KP-disetujui     Agus Setiyo Utomo<br>199507082019021006     Analis Kepegawalan Ahli Pertama<br>Biro Organisai dan Kepegawalan       KP-disetujui     Ahda Safitri<br>198708092015022001     Biro Organisai dan Kepegawalan       KP-disetujui     Andi Winaya Mahdar<br>198102142006041002     Analis Kebijakan Ahli Muda | KP disclujui     Agung Nugroho<br>198506222009121001     Analis Kebijakan Ahii Muda<br>Biro Organisasi dan Kepegawaian       KP disclujui     Agus Setiyo Utomo<br>199507062019021006     Analis Kepegawaian Ahii Pertama<br>Biro Organisasi dan Kepegawaian       KP disclujui     Ahda Safitri<br>19870802015022001     Biro Organisasi dan Kepegawaian       KP disclujui     Andi Winaya Mahdar<br>198102142006041002     Analis Kebijakan Ahii Muda | KP-disetujuri     Agung Nugroho<br>198506222009121001     Analis Kebigaan Ahli Muda<br>Biro Organisasi dan Kepegawaian       KR-disetujuri     Agus Setiyo Utomo<br>199507062019021006     Analis Kepegawaian Ahli Pertama<br>Biro Organisasi dan Kepegawaian       KR-disetujuri     Ahda Safitri<br>198706902015022001     Analis Kepegawaian Ahli Pertama<br>Biro Organisasi dan Kepegawaian       KR-disetujuri     Andi Winaya Mahdar<br>198102142006041002     Analis Kebijakan Ahli Muda<br>Biro Organisasi dan Kepegawaian | KP disetujui     Agung Nugroho<br>198506222009121001     Analis Kebijakan Ahli Muda<br>Biro Organisati dan Kepegawaian       KP disetujui     Agus Setiyo Utomo<br>199507062019021006     Analis Kepegawaian<br>Biro Organisati dan Kepegawaian       KP disetujui     Ahda Safitri<br>198708092015022001     Analis Kepegawaian<br>Biro Organisati dan Kepegawaian       KP disetujui     Andi Winaya Mahdar<br>198102142006041002     Analis Kebijakan Ahli Muda<br>Biro Organisati dan Kepegawaian |

|        | ← Kembali Ceta                                                                                                    | k (invoid)                                                                                                    |                           |                                                  |                                                                                                    |              |
|--------|----------------------------------------------------------------------------------------------------|----------------------------------------------------------------------------------------------------|---------------------------|--------------------------------------------------|----------------------------------------------------------------------------------------------------|--------------|
| Nat    | ima                                                                                                    | Sulistiyorini                                                                                                    |                           |                                                  |                                                                                                    |              |
| Jat    | ibatan                                                                                                    | Assessor Sumber Daya Manusia Aparatur Ahli Muda                                                                                                    |                           |                                                  |                                                                                                    |              |
| Tgl.   | 5. Pembuatan SKP                                                                                                    | 2 Februari 2022                                                                                                    |                           |                                                  |                                                                                                    |              |
| sk     | KP Tahunan                                                                                                    |                                                                                                    |                           |                                                  |                                                                                                    |              |
| No.    | n.                                                                                                    | Rencana Hasil Kerja                                                                                                    | Aspek                     |                                                  | Indikator Kinerja                                                                                                    | Target       |
| 0      | Meningkatnya Efek                                                                                                    | tifitas Organisasi dan Kinerja ASN Kementerian Perdagar                                                                                                    | igan                      |                                                  |                                                                                                    |              |
| 1      | Jumlah Rancang<br>Talenta ASN Ken                                                                                                    | an Peraturan Menteri Perdagangan tentang Manajemen<br>senterian Perdagangan yang siap harmonisasi                                                                                                    | kuantitas                 | Net Rancangan<br>ASN Kementeri                   | Peraturan Menteri Perdagangan tentang Manajemen Talenta<br>an Perdagangan yang siap harmonisasi                                           | 1<br>Dokumer |
| 2      | Jumlah Rancang<br>Kompetensi Peg<br>disetujui pimpin                                                                                                    | jan Keputusan Menteri Perdagangan tentang Penilalan<br>awai di lungkungan Kementerian Perdagangan yang<br>ari                                                                                                    | kuantitas                 | Net Rancangan<br>Kompetensi Pe<br>pimpinan       | Keputusan Menteri Perdagangan tentang Penilaian<br>gawai di lingkungan Kementerian Perdagangan yang disetujui                             | 1<br>Dokumer |
| 0      | Tersedianya profil                                                                                                    | talenta Kementerian Perdagangan                                                                                                    |                           |                                                  |                                                                                                    |              |
| 3      | Jumlah kegiatan<br>yang sesual kete                                                                                                    | penilalan kompetensi pegawal Kementerlan Perdagangan<br>ntuan                                                                                                    | kuantitas                 | Terlaksananya                                    | penilalan kompetensi pegawai Kementerian Perdagangan                                                                                      | 1<br>Dokumer |
| 0 I    | Net Rancangan Kep<br>mpinan                                                                                                    | uutusan Menteri Perdagangan tentang Peta Jalan (Roadm                                                                                                    | ap) Pengem                | bangan Sumber                                    | Daya Manusia di Lingkungan Kementerian Perdagangan ya                                                                                     | ıg disetuju  |
| 4      | Jumlah hasil ani<br>pengembangan<br>Perdagangan yai                                                                                                    | ilisis rancangan Keputusan terkait peta jalan (roadmap)<br>sumber daya manusia di lingkungan Kementerian<br>ng sosual ketentuan                                                                                                    | kuantitas                 | Tersusunnya ha<br>pengembangar<br>Perdagangan ya | asil analisis rancangan Keputusan terkait peta jalan (roadmap)<br>1 sumber daya manusia di Iingkungan Kementerian<br>ang sesuai ketentuan | 1<br>Dokumer |
| 9      | Terlaksananya tind                                                                                                    | lak lanjut hasil evaluasi budaya kerja                                                                                                    |                           |                                                  |                                                                                                    |              |
| 5      | Jumlah kegiatan<br>Perwakilan Luar                                                                                                    | Survey Evaluasi Implementasi Budaya Kerja Berakhtak<br>Negeri                                                                                                    | kvantitas                 | Terlaksananya<br>Perwakilan Lua                  | Survey Evaluasi Implementasi Budaya Kerja Berakhlak<br>Ir Negeri                                                                          | 1<br>Dokumer |
| 6      | Jumlah bahan so                                                                                                    | osialisasi aktivasi budaya kerja                                                                                                    | kuantitas                 | Penylapan bah                                    | an sosialisasi aktivasi budaya kerja                                                                                                    | 1            |
|        |                                                                                                    |                                                                                                    |                           |                                                  |                                                                                                    | Dokumer      |
| Pe     | erilaku Keria                                                                                                    |                                                                                                    |                           |                                                  |                                                                                                    | Dokumer      |
| Pe     | erilaku Kerja                                                                                                    | anan                                                                                                    |                           | 923-101                                          | 044 - 12                                                                                                    | Dokumer      |
| Pe     | <b>erilaku Kerja</b><br>Berorientasi pelayi                                                                                                    | anan                                                                                                    |                           | V400                                             | Pkonadrad Pinninan                                                                                                    | Dokumer      |
| Pe     | erilaku Kerja<br>Berorientasi pelayi<br>• Memahami                                                                                                    | anan<br>dan memeruhi kebutuhan masyarakat                                                                                                    |                           | 922141                                           | Ekspektasi Pimpinan                                                                                                    | Dokumer      |
| Pe     | erilaku Kerja<br>Berorientasi pelayi<br>• Memahami<br>• Ramah, cek                                                                                                    | anan<br>dan memeruhi kebutuhan masjonakat<br>tata, nokult, dan dipat diandaikan<br>metahuma keda hama                                                                                                    |                           |                                                  | Ekspektasi Pimpinan                                                                                                    | Dokumer      |
| Pe     | erilaku Kerja<br>Berorientasi pelaya<br>• Memahami<br>• Ramah, ook<br>• Melakukan                                                                                                    | arian<br>dan memeruhi kebutuhan masyarakat<br>atan, solumi, dan dapat diandaikan<br>perbaikan tuda benti                                                                                                    |                           | V.S. 0010                                        | Ekspektasi Pimpinan                                                                                                    | Dokumer      |
| 1 Pe   | erilaku Kerja<br>Berorientasi pelayi<br>• Memahami<br>• Ramah, ook<br>• Melakukan<br>Akuntabel                                                                                                    | arian<br>dan memaruhi kebutuhan masyarakat<br>atan, solutri, dan dapat diandalkan<br>perbakan tiada benti                                                                                                    |                           |                                                  | Ekspektasi Pimpinan                                                                                                    | Dokumer      |
| Pe     | erilaku Kerja<br>Berorientasi pelayi<br>• Memahami<br>• Ramah, ook<br>• Melakukan<br>Akuntabel                                                                                                    | anan<br>dan memaruhi kebutuhan masyanakat<br>atan, solutri, dan dapat diandalkan<br>perbakkan liada henti                                                                                                    |                           |                                                  | Ekspektasi Pimpinan                                                                                                    | line         |
| Pe     | erilaku Kerja<br>Derorientasi pelayo<br>• Memahami<br>• Ramah, osk<br>• Melakukan ji<br>Akuntabel<br>• Melakukan ji<br>• Melakusanak<br>• Menggunak                                                                                                    | anan<br>dan memaruhi kebutuhan masyarakat<br>tata, solarif, dan dapat diandaikan<br>perbaikan tuada hentu<br>an tupat dengan jujur bertanggung jawab cermat dialpin d<br>an kekuyaan dan Keki secara tartanggung jawab dekitifua<br>alakgunakan kewenangan jubatan                                                                                                    | in berintegri             | 21 curv                                          | Ekspektasi Pimpinan Ekspektasi Pimpinan                                                                                                   |              |
| 2<br>2 | erilaku Kerja<br>Derorientasi pelayo<br>• Menahami<br>• Ramah, ook<br>• Melakukanj<br>Akuntabel<br>• Melakuanak<br>• Mengunak<br>• Tidak meny<br>Kompeten                                                                                                    | anan<br>dan memeruhi kebutuhan masyarakat<br>atan, solunti, ɗan dapat diandalkan<br>perbalkan tuada benti<br>an tugas dengan jujur bertanggung jawab cermat disipin d<br>an kekayaan dan BMN secara bartanggung jawab celetifdan<br>alaligunakan kewenangan jabatan                                                                                                    | in berintegrit            | tas tinggi                                       | Ekspektasi Pimpinan Ekspektasi Pimpinan Ekspektasi Pimpinan                                                                               | , A          |
| Pe     | erilaku Kerja<br>Berorientas pelayi<br>• Henarbani<br>• Helaiudani<br>• Helaiudani<br>• Helaiudani<br>• Helaiudani<br>• Indak meny<br>Kompeten<br>• Meningiaak<br>• Sahab berta                                                                                                    | anan<br>dan memeruhi kebutuhan masyarakat<br>tata, solarif, dan dapat diandalkan<br>perbaikan tuda henti<br>an tugas dengan julur bertanggung javab cermat disiplin d<br>an kekayaan dan KMI tercina bertanggung javab seketifidan<br>alakgunakan kewenangan jabatan<br>an kompetensi diri untuk menjawab tantangan yang,<br>an tugas dengan kualitas terbaik                       | in berintegrit<br>eficien | as tinggi                                        | Ekspektasi Pimpinan Ekspektasi Pimpinan Ekspektasi Pimpinan Ekspektasi Pimpinan                                                           |              |
| Pe     | erilaku Kerja<br>Berorientas pelay<br>Menahami<br>Manah, okk<br>Melawan<br>Melawan<br>Mengginak<br>Mengginak<br>Mengginak<br>Mengginak<br>Mengginak<br>Mengginak<br>Mengginak<br>Mengginak<br>Mengginak<br>Mengginak<br>Mengginak<br>Mengginak<br>Mengginak<br>Mengginak<br>Mengginak | anan<br>dan memaruhi kebutuhan masyarakat<br>atan, solutif, dan dapat diandaikan<br>perbaikan tuada henti<br>an tugasi dengan Jujair bertanggung jawab cermat disipin di<br>an kekayaan dan KMN secara hartanggung jawab efektifdan<br>alahgunakan kewenangan jabatan<br>an kompetensi diri untuk menjawab tantangan yang<br>ah<br>an tugas dengan kualitas terbaak                 | in berintegra             | tas tinggi                                       | Ekspektad Pimpinan Ekspektad Pimpinan Ekspektad Pimpinan Ekspektad Pimpinan                                                               | A            |
| Pe     | erilaku Kerja<br>Berorientas pelayi<br>• Henarbani<br>• Melaudan)<br>Aduntabel<br>• Melausanah<br>• Indak meny<br>Kompeten<br>• Melausanah<br>• Melausanah<br>• Meningkak<br>sehiab berta<br>• Melausanah                                                                             | anan<br>dan memaruhi kebutuhan masyanakat<br>atan, solunti, dan dapat diandaikan<br>perbaikan tuada hentu<br>an tugan dengan jujur bertanggung jawab enketidan<br>an kekayaan dan RAVI secara bertanggung jawab enketidan<br>an kekayaan dan RAVI secara bertanggung jawab enketidan<br>an kompetensi diri untuk menjawab tantangan yang<br>sah<br>an tugas dengan kualitas terbaak | in berintegra             | as tinggi                                        | Ekspektasi Pimpinan Ekspektasi Pimpinan Ekspektasi Pimpinan Ekspektasi Pimpinan Ekspektasi Pimpinan                                       | A A          |

3

### ISI EKSPEKTASI PERILAKU KERJA "BERAKHLAK" DARI BAWAHAN PADA KOLOM-KOLOM YANG TELAH DISEDIAKAN, SELANJUTNYA SIMPAN

### KLIK SIMBOL "LIHAT"

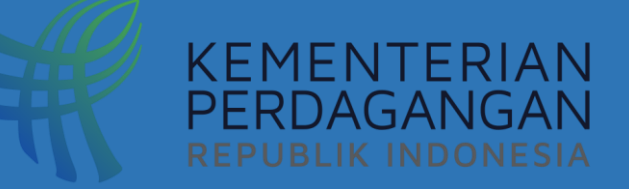

# PENYUSUNAN SKP JABATAN ADMINISTRASI DAN JABATAN FUNGSIONAL

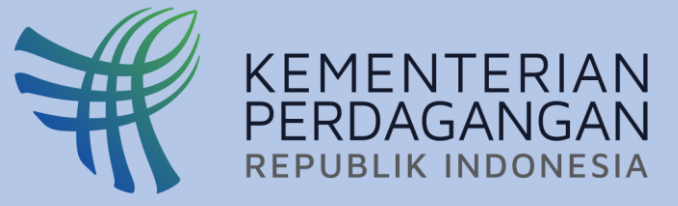

## PENYUSUNAN SKP JABATAN ADMINISTRASI & JABATAN FUNGSIONAL

| P Tambaha                                        |                         |                                  |        |                     | Rencana Kinerja Atasan     | tes direct |   | ] |
|--------------------------------------------------|-------------------------|----------------------------------|--------|---------------------|----------------------------|------------|---|---|
| tak (word) Mi Ceta Penyesuaran (word)            |                         | Si                               | arch:  |                     | Rencana Kineria            | test lagi  |   | ] |
| Rencana Kerja Atasan Langsung yang diintervernsi | Rencana Kinerja<br>test | Aspek indikator Kinerja Individu | Target | + 🖋 🗙<br>+ Buat SKP | Aspek                      | Kuantitas  | • | ] |
|                                                  | test lagi               |                                  |        | + Buat SKP          | Indikator Kinoria Individu |            |   | ] |
|                                                  |                         |                                  |        | 1                   |                            | sd         |   |   |
| PILIH MENU "S                                    | SKP" DAN KL             | IK "BUAI SKP"                    |        |                     | Target                     |            |   |   |
|                                                  |                         |                                  |        |                     | Satuan                     |            |   |   |

ISI **"ASPEK", "INDIKATOR KINERJA INDIVIDU" "TARGET"** DAN **"SATUAN"** SESUAI DENGAN HASIL DIALOG KINERJA, SELANJUTNYA SIMPAN

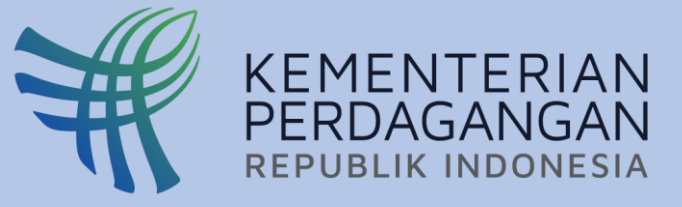

## PENYUSUNAN RENCANA AKSI

| SKP Tahunan 2022                                                                  | 2 | Sasaran Kinerja Pegawai |                                           | ×    |
|-----------------------------------------------------------------------------------|---|-------------------------|-------------------------------------------|------|
|                                                                                   | 6 | Rencana Kinerja         | Silahkan Pilih Rencana Kinerja            |      |
| Matriks Peran Hasil SKP Keterkaitan Kinerja dengan Butir Kegiatan JF Rencana Aksi |   | Rencana Aksi            |                                           |      |
| Sasaran Kinerja Pegawai : Rencana Aksi                                            |   | Indikator               |                                           |      |
|                                                                                   |   | Target                  |                                           |      |
| PILIH MENU <b>"RENCANA AKSI"</b> DAN KLIK                                         |   | Satuan                  |                                           |      |
| <b>"TAMBAH PERAN AKSI"</b>                                                        |   | Target Waktu            | Silahkan Pilih Target Waktu Pelaksanaan 🔻 |      |
|                                                                                   |   |                         |                                           |      |
|                                                                                   |   |                         | <b>⊟</b> Simpan × Ba                      | atal |

PILIH **"RENCAN KINERJA"** DAN ISI **"RENCANA AKSI", "INDIKATOR", "TARGE", "SATUAN"** DAN PILIH **"TAGET WAKTU"** SESUAI DENGAN HASIL DIALOG KINERJA, SELANJUTNYA SIMPAN

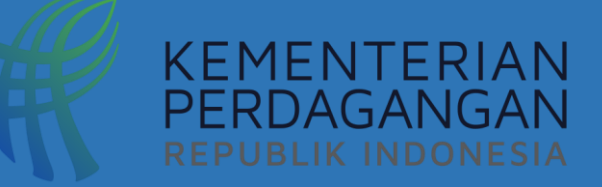

# REALISASI CAPAIAN SKP & PENILAIAN KINERJA BULANAN

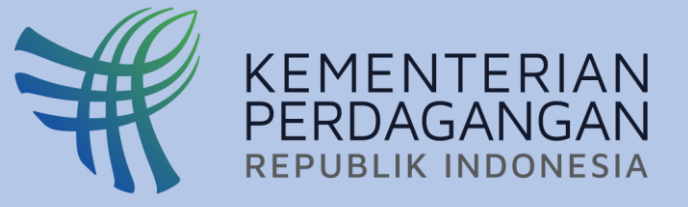

## REALISASI CAPAIAN SKP (BULANAN)

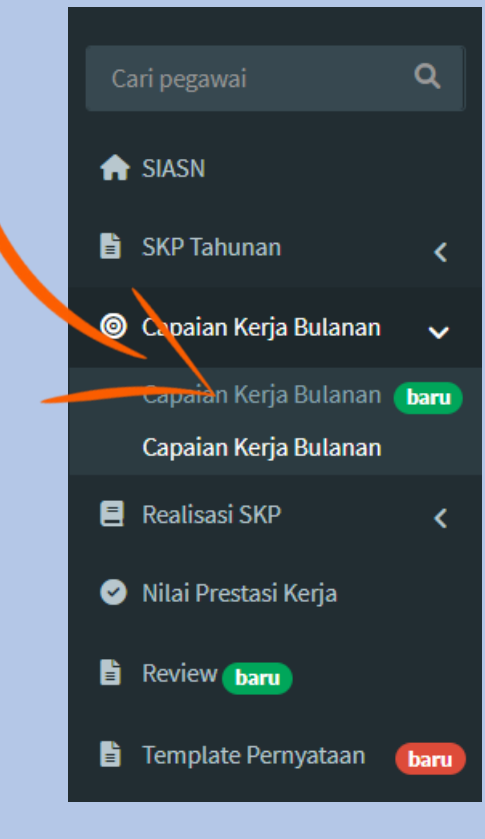

PILIH MENU "CAPAIAN KERJA BULANAN" BARU

| 🕑 juli                                                                     |                                                                                                    |
|----------------------------------------------------------------------------|----------------------------------------------------------------------------------------------------|
| Realisasikan                                                               | Tersedianya laporan monitoring dan evaluasi displin pegawai pada Setjen, Ditjen<br>PDN, dan Inspektorat Jenderal yang akurat                                                                                                    |
| KLIK MENU                                                                  | J "REALISASIKAN"                                                                                                    |
| Poncana Kinoria                                                            | Realisasi Juli 2022                                                                                                    |
| Tersedianya laporan mon                                                    | nitoring dan evaluasi displin pegawai pada Setjen, Ditjen PDN, dan Inspektorat Jenderal yang akurat                                                                                                    |
| Rencana Aksi<br>Laporan monitoring dan (                                   | evaluasi disiplin pegawai pada Setien. Ditien PDN. dan Itien bulan Juni                                                                                                    |
| Indikator<br>Jumlah Laporan Monev                                          |                                                                                                    |
| <b>Target</b><br>1 Laporan                                                 |                                                                                                    |
| Realisasi                                                                  |                                                                                                    |
| (Laporan)<br><b>Jenis Realisasi</b>                                        |                                                                                                    |
| ● Realisasi Normal ○ I → Realisasi Normal berarisemakin rendah realisasi b | Realisasi Khusus<br>ti pengukuran capaian dihitung secara <u>normal</u> , dimana semakin <u>tinggi</u> realisasi berarti semakin bagus capaian yang didapatkan. Realisasi Khusus berarti pengukuran capaian dihitung secara <u>kh</u> u<br>berarti semakin bagus capaian yang didapatkan. |
| larkae Vaalieaei                                                           |                                                                                                    |
| Choose File No file cho                                                    | osen                                                                                                    |
| Choose File No file cho                                                    | osen<br>Kalah <u>PDE</u> . Ukuran file maksimal <u>2.10</u>                                                                                                    |

ISI **"REALISASI"** SESUAI DENGAN HASIL KERJA, PILIH **"JENIS REALISASI"**, UNGGAH DOKUMEN HASIL KERJA DALAM 1 FILE FORMAT PDF PADA MENU **"CHOOSE FILE"**, DAN **"REALISASIKAN"** 

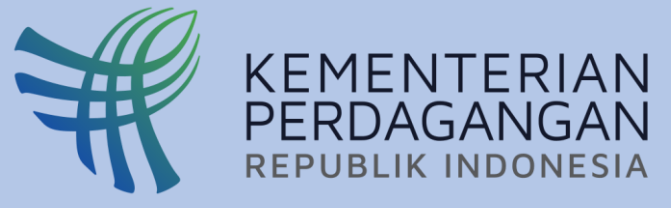

1

## VALIDASI KINERJA BULANAN ANGGOTA TIM OLEH KETUA TIM

| Cari pegawai            | Q    |                                               |                                                                                                    | 3         | Rencana Aksi SKP Tahunan                                                           |                                                                                  |
|-------------------------|------|-----------------------------------------------|----------------------------------------------------------------------------------------------------|-----------|------------------------------------------------------------------------------------|----------------------------------------------------------------------------------|
|                         |      | Daftar pegawai untuk divalidasi               | iuli * 2022 * Q                                                                                                    | Tampilkan | Penilaian Kinerja Pegawai                                                          |                                                                                  |
|                         |      | No NID Nama                                   | Dealiesei Validaei                                                                                                    |           | ket                                                                                | erangan : 🜑 (di atas ekspektasi), 🔍 (sesuai ekspektasi), 😏 (di bawah ekspektasi) |
| T SIASN                 |      | 1 198507162019022005 Dewi Vullianty           | Redum Alizadian Politika Rashin                                                                                                    |           | No Rencana Kinerja/Rencana Aksi/Indikator                                          | Realisasi/Target/Berkas Penilaian                                                |
|                         |      | 2 198406252009012001 Dian Paramita Asmarani   | Tidak ata seoran akel inen dikinkan dari seon baili man dibailan                                                                         |           | Rencana Kinerja: Permasalahan terkait dengan aplikasi kinerja                      | Realisasi: 7                                                                     |
| 🗩 Q&A SKP 2021          |      | 2 19850202010011001 Fei Linza Adrianta        | Taala kala reacana aksi yang umaanan uan peran man yang uneraan<br>Tidak ada pencana aksi yang dilabukan dari nenan hasil yang diberikan |           | yang diselesaikan<br><b>Bencana Aksi</b> TES 1 C                                   | Capaian:70 Sesuai ekspektasi 🗸                                                   |
| -                       |      | 4 196904061992032003 Karsih                   | Tidak ada rencana aksi yang dilakukan dari peran hasil yang diberikan                                                                    |           | Indikator: TES 1 C                                                                 | Nilai:50 📀<br>Berkas: 🛅 pdf                                                      |
|                         |      | 5 198002062009011006 Muhammad Farkhan Ifroni  | Tidak ada rencana akai yang dilakukan dari peran hasil yang diberikan                                                                    |           |                                                                                    | Realisasi: 10                                                                    |
| SKP Tanunan             | <    | 6 198911162015021001 Novian Rezka Marthayudha | Tidak ada rencana aksi yang dilakukan dari peran hasil yang diberikan                                                                    |           | Rencana Kinerja: Permasalahan terkait dengan aplikasi kinerja<br>yang diselesaikan | Target:10                                                                        |
|                         |      | 7 198608082009012001 Ria Christyani           | Belum direalisasikan 🔽 Validasi Realisa                                                                                                  | asi       | Rencana Aksi:TES 1 D<br>Indikator: TES 1 D                                         | Nilai:109 O                                                                      |
| 💿 Capaian Kerja Bulanan | <    | 8 198505242009121001 Royyan Azizi             | Sudah direatisasikan semua                                                                                                    |           |                                                                                    | Berkas: pdt                                                                      |
|                         |      |                                               |                                                                                                    |           | Rencana Kinerja: Permasalahan terkait dengan aplikasi kinerja                      | Realisasi: 12<br>Target:10                                                       |
| Realizasi SKD           | ,    | PILIH "MENU KETUA T                           | TIM" DAN "PENILAIAN BULANAN".                                                                                                    |           | 3 Rencana Aksi:TES 1 E                                                             | Capaian:120 Di atas ekspektasi 🗸                                                 |
|                         | × 1  | VALIDASI PEGAWALD                             | ENGAN STATUS REALISASI " <b>SUDAH</b>                                                                                                    |           | Indikator: TES 1 E                                                                 | Berkas: Dpdf                                                                     |
|                         |      |                                               |                                                                                                    |           |                                                                                    | Rekomendasi Rating Kinerja oleh Ketua Tim                                        |
| 🥑 Nilai Prestasi Kerja  |      | DIREALISASIKAN                                | SEIVIUA" (BERWARINA HIJAU)                                                                                                    |           |                                                                                    | Sesuai ekspektasi 🗸                                                              |
| Review baru             |      |                                               |                                                                                                    |           | Feedback dan Penilaian oleh Ketua Tim                                              | tingkatkan ketelitian                                                            |
| Penilaian Pegawai Muta  | si 🗸 |                                               |                                                                                                    | 1         | NILAI SETIAP CAPAL                                                                 | AN RENCANA KINERIA                                                               |
| 🚊 Menu Ketua Tim 📴      | ~    |                                               |                                                                                                    | -         | DENGAN PILIHAN "<br>"SESUAI EKSPEKTASI                                             | DI ATAS EKSPEKTASI",<br>". ATAU "DI BAWAH                                        |
| Realisasi SKP Tahunan   |      |                                               |                                                                                                    |           | ΕΚΩΡΕΚΤΔΟΙ"                                                                        | ,                                                                                |
| Realisasi SKP Tahunan   |      |                                               |                                                                                                    |           |                                                                                    |                                                                                  |
|                         |      |                                               |                                                                                                    | 2         | . ISI REKOIVIENDASI RA                                                             | TING KINERJA DENGAN                                                              |
| Penilaian Bulanan       |      |                                               |                                                                                                    |           | PILIHAN "DI ATAS                                                                   | EKSPEKTASI", "SESUAI                                                             |
|                         |      |                                               |                                                                                                    |           | FKSPEKTASI" ATALL "DI                                                              | ΒΔΙΛ/ΔΗ ΕΚΩΡΕΚΤΔΩΙ"                                                              |
| Penilaian Bulanan       |      |                                               |                                                                                                    |           |                                                                                    |                                                                                  |
| 🖹 Template Pernyataan   | baru |                                               |                                                                                                    | 3         | 8. ISI <b>"FEEDBACK</b> " SESUA                                                    | I KINERJA PEGAWAI                                                                |

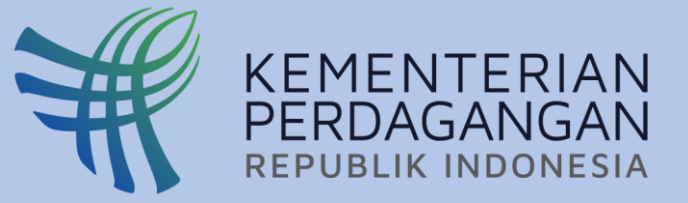

## VALIDASI KINERJA BULANAN ANGGOTA TIM OLEH KETUA TIM

| 1 | <ul> <li>Memahami dan memanuhi kabutuhan menjarakat</li> <li>Ramah, pakatan, saluki, dan dapat diandakan</li> <li>Malakan perbaikan tiada herdi</li> </ul>                                                                                                    | Bispektael Pimpinan<br>memahami dan memerugi isbutuhan<br>menyamkat |
|---|----------------------------------------------------------------------------------------------------|---------------------------------------------------------------------|
| 1 | Akuntabel                                                                                                    |                                                                     |
| 2 | <ul> <li>Matasanakan tapa dengan jujar bertanggang jawab semuti digipin dan berharpinak dingi<br/>Mangpantan biskapan dan DNA secara bertanggang jawab<br/>antariasan dalan</li> <li>Titak menyakapantan kemenangan jabatan</li> </ul>                                                                         | Bapekteel Pimpinen                                                  |
|   | Kompeten                                                                                                    |                                                                     |
| 5 | <ul> <li>Meringkatkan kompeteral dri untuk menjewak tentangan yang satuta berubah</li> <li>Mensentu orang tah betajan</li> <li>Metakan sitan tagas dengan kualkas terbah:</li> </ul>                                                                                                    | Bopektasi Pimpinan<br>memahami dan memenugi kebutuhan<br>menyamkat  |
| 1 | Harmonia                                                                                                    |                                                                     |
| 4 | <ul> <li>Menghargal selep orang apapun latar belakangnya</li> <li>Saka mendeng orang lain</li> <li>Mendangan lingkangan kejayang kondusi?</li> </ul>                                                                                                    | Ekspektaal Pimpinan                                                 |
| 1 | Lejal                                                                                                    |                                                                     |
| , | <ul> <li>Memegang teguh liberingi Pencesita, Undang-Undang Desar Negara<br/>Republik Indonesia Tahun SP43, anta pada INRI serta pemerintahan<br/>yang sah</li> <li>Menjaga nama balikasaama ABU, Pimpinan, Indanai, dan Negara</li> <li>Menjaga nama balikasaama ABU, Pimpinan, Indanai, dan Negara</li> </ul> | Dopaldaal Pimpinan                                                  |
|   | Adapti?                                                                                                    |                                                                     |
| e | <ul> <li>Capatimenyesualian diri menghadasi pershahan</li> <li>Tana berinsual dan mengambangkan insebilas</li> <li>Bartindak prosisit</li> </ul>                                                                                                    | Ekspektaal Pimpinan                                                 |
|   | Kolaboratir                                                                                                    |                                                                     |
| 7 | <ul> <li>Memberi kasempatan kepada berbapi pinak untuk berkontribusi</li> <li>Terbuka dalam belagia sama untuk menghasikan niai tambah</li> <li>Mengganikan pemeritatan berbapi sumberbaga untuk tajuan<br/>bersama</li> </ul>                                                                                 | Dispektaal Pimpinan                                                 |
|   |                                                                                                    | Rekomendesi Rating Perilaku oleh Katus Tim                          |
|   |                                                                                                    | Di bawah ekopekteol                                                 |
| • | edback den Reting Perlieku oleh Ketue Tim                                                                                                    | Tinglastian senyum lapada statahodar                                |

- 1. ISI REKOMENDASI RATING PERILAKU KERJA DENGAN PILIHAN **"DI ATAS EKSPEKTASI", "SESUAI EKSPEKTASI",** ATAU **"DI BAWAH EKSPEKTASI"**
- 2. ISI "FEEDBACK" SESUAI PERILAKU KERJA YANG DITAMPILAKAN PEGAWAI
- 3. SIMPAN

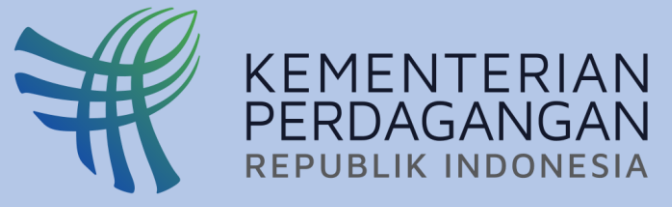

## PENILAIAN KINERJA BULANAN OLEH PEJABAT PENILAI KINERJA

3

## SIASN Q&A SKP 2021 SKP Tahunan Capaian Kerja Bulanan Realisasi SKP Nilai Prestasi Kerja Penilaian Pegawai Mutasi 🚊 Menu Struktural Penilaian Bulanan baru Realisasi SKP Tahunan baru

Penyesuaian Permenpan 6 💦

Capaian Kerja Bulanan

Realisasi SKP Tahunan

SKP Tahunan

Perilaku Kerja

 $\sim$ 

| Dat | itar pegawai untuk | Nama                                  | Jabatan                       | juli <sup>*</sup> 20<br>Validasi(● : belum realisasi, ● : sudah disetujui, ● : perbaikan oleh pegawai, ● : bel | 22 <b>° Q</b> Tampilkar<br>um Penilaian |
|-----|--------------------|---------------------------------------|-------------------------------|----------------------------------------------------------------------------------------------------|-----------------------------------------|
|     |                    |                                       |                               | validasi)                                                                                                    |                                         |
| 1   | 197404162008042002 | Ariance Imelda Wydiawati<br>Lompoliuw | Kepala Subbagian Tata Usaha   | Tidak ada rencana akai yang dilakukan dari peran hanli yang diberikan                                          |                                         |
| 2   | 196705221990091001 | Mulyani                               | Analis Kebijakan Ahli Madya   | Tidak ada rencana aksi yang dilakukan dari peran hasil yang diberikan                                          |                                         |
| 3   | 198406252008012001 | Dian Paramita Asmarani                | Analis Kepegawaian Ahli Madya | Belum direalisasikan                                                                                           | Penilaian Bulan                         |
| 1   | 198608082009012001 | Ria Christyani                        | Analis Kepegawaian Ahli Madya | Belum direstisasikan                                                                                           | Penilaian Bulan                         |
| 5   | 196911141994032005 | Siwi Mulyani                          | Analis Kepegawaian Ahli Madya | Tidak ada rencana aksi yang dilakukan dari peran hasil yang diberikan                                          |                                         |
| 6   | 197805062006042003 | Sri Iryanti                           | Analis Kepegawaian Ahli Madya | Belum direatisatikan                                                                                           | Penilaian Bulan                         |
| 7   | 198506222009121001 | Agung Nugroho                         | Analis Kebijakan Ahli Muda    | Tidak ada reincana aksi yang dilakukan dari peran hasil yang diberikan                                         | -                                       |
| 8   | 198102142006041002 | Andi Winaya Mahdar                    | Analis Kebijakan Ahli Muda    | Tidak ada rencana aksi yang dilakukan dari peran hasil yang diberikan                                          | -                                       |
| Э   | 197806222006041001 | Dwi Hanas Nur Hartono                 | Analis Kebijakan Ahli Muda    | Belum direalisasikan                                                                                           | Penilaian Bulan                         |
| 10  | 198002062009011006 | Muhammad Farkhan Ifroni               | Analis Kebijakan Ahli Muda    | Tidak ada rencana aksi yang dilakukan dari peran hasil yang diberikan                                          |                                         |
| 11  | 198403232009012005 | Lusi Mariana                          | Analis Kepegawaian Ahli Muda  | Belum direalisasikan                                                                                           | Penilaian Bulan                         |
| 12  | 197202281995031001 | Mohamad Solihin                       | Analis Kepegawaian Ahli Muda  | Tidak ada rencana aksi yang dilakukan dari peran hasil yang diberikan                                          |                                         |
| 13  | 198406272009011002 | Suryo Dewantoro                       | Analis Kepegawaian Ahli Muda  | Belum direalisatikan                                                                                           | Penilaian Bulan                         |
| 14  | 197110082006042001 | Vivi Marietha Ponto                   | Analis Kepegawaian Ahli Muda  | Belum direutisasikan                                                                                           | Penilaian Bulan                         |
|     |                    |                                       |                               |                                                                                                    |                                         |

### PILIH "MENU STRUKTURAL" DAN "PENILAIAN BULANAN" (BARU). NILAI PEGAWAI DENGAN STATUS REALISASI "SUDAH DIREALISASIKAN SEMUA" (BERWARNA HIJAU)

|       | inclidasi kating da    | n Umpan Bauk olen Ketua Tim                                                                                  |                 |                                                                                                    |  |
|-------|------------------------|----------------------------------------------------------------------------------------------------|-----------------|----------------------------------------------------------------------------------------------------|--|
| No    | Nama Ketua<br>Tim      | Kinerja                                                                                                    |                 | Perilaku                                                                                                    |  |
| 1     | SRI IRYANTI            | Rekomendasi Rating Kinerja <b>: Sesuai Ekspe</b> l<br>Umpan Balik Kinerja: tingkatkan ketelitian             | ktasi           | Rekomendasi Rating Perilaku: <b>Di bawah Ekspektasi</b><br>Umpan Balik Perilaku: Tingkatkan senyum kepada<br>stakehoder |  |
| 2     | SULISTIYORINI          | Rekomendasi Rating Kinerja: <mark>Di bawah</mark><br><mark>Ekspektasi</mark><br>Umpan Balik Kinerja: testing |                 | Rekomendasi Rating Perilaku: <mark>Di bawah Ekspektasi</mark><br>Umpan Balik Perilaku:                                  |  |
| Penil | aian oleh Pimpina      | n                                                                                                    |                 |                                                                                                    |  |
| Rati  | ing Kinerja            |                                                                                                    | Rating Perilaku |                                                                                                    |  |
| 0     | )i bawah ekspektasi    | ~                                                                                                    | Di b            | awah ekspektasi                                                                                                    |  |
| Nilai | i antara 1 sampai denj | jan 49                                                                                                    |                 |                                                                                                    |  |
| Um    | pan Balik Kinerja      |                                                                                                    | Umpai           | n Balik Perilaku                                                                                                    |  |
|       |                        | 11.                                                                                                    |                 |                                                                                                    |  |
|       |                        |                                                                                                    |                 |                                                                                                    |  |

- NILAI KINERJA DAN PERILAKU KERJA DENGAN 1 PILIHAN "DI ATAS EKSPEKTASI", "SESUAI EKSPEKTASI", ATAU "DI BAWAH EKSPEKTASI"
- 2. ISI NILAI KINERJA BULANAN DENGAN RENTANG NILAI YANG SESUAI
- 3. BERIKAN "FEEDBACK" KINERJA DAN PERILAKU **KERJA BAWAHAN**

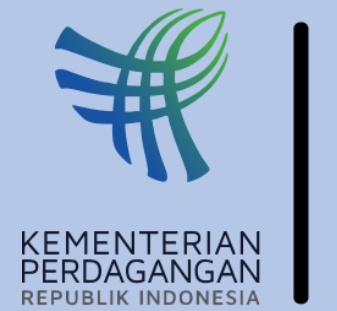

## **Biro Organisasi dan Sumber Daya Manusia** Sekretariat Jenderal

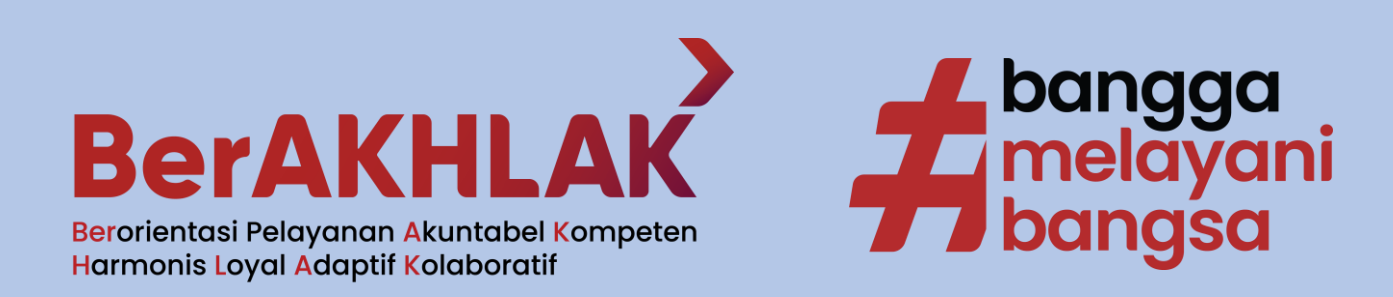

🞯 @osdm.kemendag 🕟 Organisasi & SDM Kemendag #SDMPerdaganganUnggul